# Návod na vytvoření Google účtu

1. Na webovém prohlížeči přejdeme na stránku <u>https://www.google.com</u>

| ogle - Mozilla Firefox                     |                                  |                                                                       |   |       | -             | a     |
|--------------------------------------------|----------------------------------|-----------------------------------------------------------------------|---|-------|---------------|-------|
| ⇒ C O E                                    | https://www.google.com           |                                                                       |   | · 🛛 🕁 | ¥ IV ⊡ 9      | ۰ ۲   |
| lejnavštëvovanëjši 🧕 Jak začit 🖨 Üvod do i | nformatiky 🧧 YouTube 🕀 Matematic | ská Analýza 🐞 Nový panel 👔 Členové katedry   Kate 🥖 stránky kreténa ^ | 2 |       |               |       |
|                                            |                                  |                                                                       |   |       | Gmail Obrázky | III M |
|                                            |                                  | GOL GI                                                                |   |       |               |       |
|                                            | ٩                                |                                                                       | - |       |               |       |
|                                            |                                  | Hiedat Googlem Zkusim štěsti                                          |   |       |               |       |
|                                            |                                  | Zkuste Google v jazyce. English                                       |   |       |               |       |
|                                            |                                  |                                                                       |   |       |               |       |
|                                            |                                  |                                                                       |   |       |               |       |
|                                            |                                  |                                                                       |   |       |               |       |
|                                            |                                  |                                                                       |   |       |               |       |
|                                            |                                  |                                                                       |   |       |               |       |
| esko                                       |                                  |                                                                       |   |       |               |       |

2. Kliknete na Aplikaci google vpravo vedle nápisu "Obrázky" a kliknete na účet

| 🔹 Google - Mozilla Firefox                                                                                                    |                                                                        |                  | - 0 ×                          |
|----------------------------------------------------------------------------------------------------|------------------------------------------------------------------------|------------------|--------------------------------|
| Google × +                                                                                                    |                                                                        |                  |                                |
| ← → C û ① A https://www.google.com                                                                                              |                                                                        |                  | 🛨 III\ 🗉 🛢 🛎 🧧 🚍               |
| 🌣 Nejnavštěvovanější 🧔 Jak začít 🜐 Úvod do informatiky 😐 YouTube 🌐 Matematic                                                    | ká Analýza 軪 Nový panel   🔞 Členové katedry   Kate 💋 stránky kreténa^2 |                  |                                |
|                                                                                                    |                                                                        | Gmail            | 1.<br>Obrázky III Přihlásit se |
|                                                                                                    | - Aladi                                                                | Účet             | 2. G Q Vyhledávání Mapy        |
|                                                                                                    | UU JLL                                                                 |                  | <b>&gt; G</b>                  |
|                                                                                                    |                                                                        | YouTube          | Play Zprávy                    |
| ٩                                                                                                    |                                                                        | M                |                                |
|                                                                                                    | Hledat Googlem Zkusím štěstí                                           | Gmail            | Meet Kontakty                  |
|                                                                                                    |                                                                        |                  | <b>31 G</b> <sub>X</sub>       |
|                                                                                                    |                                                                        | Disk             | Kalendář Překladač             |
|                                                                                                    |                                                                        | -2               |                                |
|                                                                                                    |                                                                        |                  |                                |
|                                                                                                    |                                                                        |                  |                                |
| Česko                                                                                                    |                                                                        |                  |                                |
| Daldana Eima Oanalaänanti Oanala Inli Kumula X-hiledäväni<br>https://myaccount.google.com/?utm_source=OGB&tab=wk&utm_medium=app | meet.google.com sdili vaši obrazovku. Zastavit sdileni Skrýt           | Ochrana soukromi | Smluvní podmínky Nastavení     |
| 🕂 🔎 Sem zadejte hledaný výraz 🛛 🛛 🗏                                                                                             | 1 🗖 🊳 🚺 🚾 🛥 🔬                                                          |                  | ∧ 16:11 □                      |

### 3. Klikněte na "vytvoření účtu"

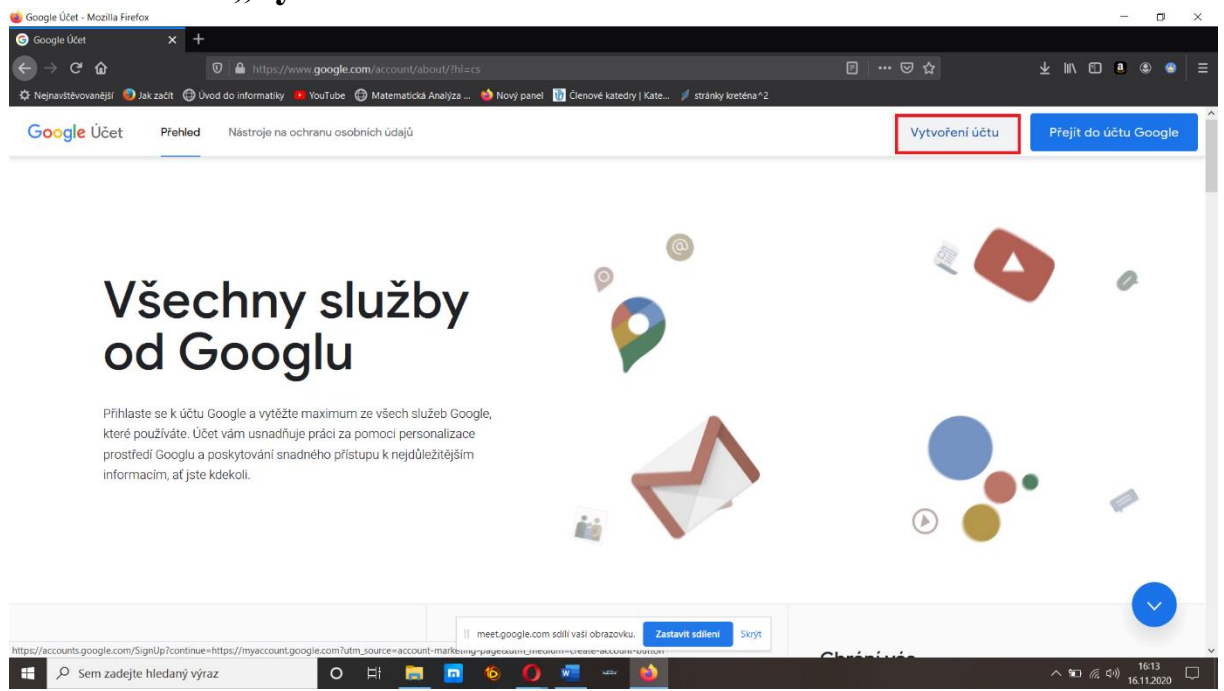

4. Dále postupujte dle instrukcí.

#### V případě problému volejte Michalovi Drcmanovi

#### +420 734606380

# Po vytvoření google účtu stačí již kliknout na odkaz pro připojení ke schůzce v úvodu tohoto dokumentu.

## Připojení ke schůzce

Po kliknutí na odkaz uvedený výše Vás to hodí pouze do menu k nastavení připojení. Dále je potřeba kliknout na "připojit" Do schůzky vstupujte prosím s vypnutým mikrofonem a zapínejte si jej pouze po předchozím vyzváním. Děkujeme

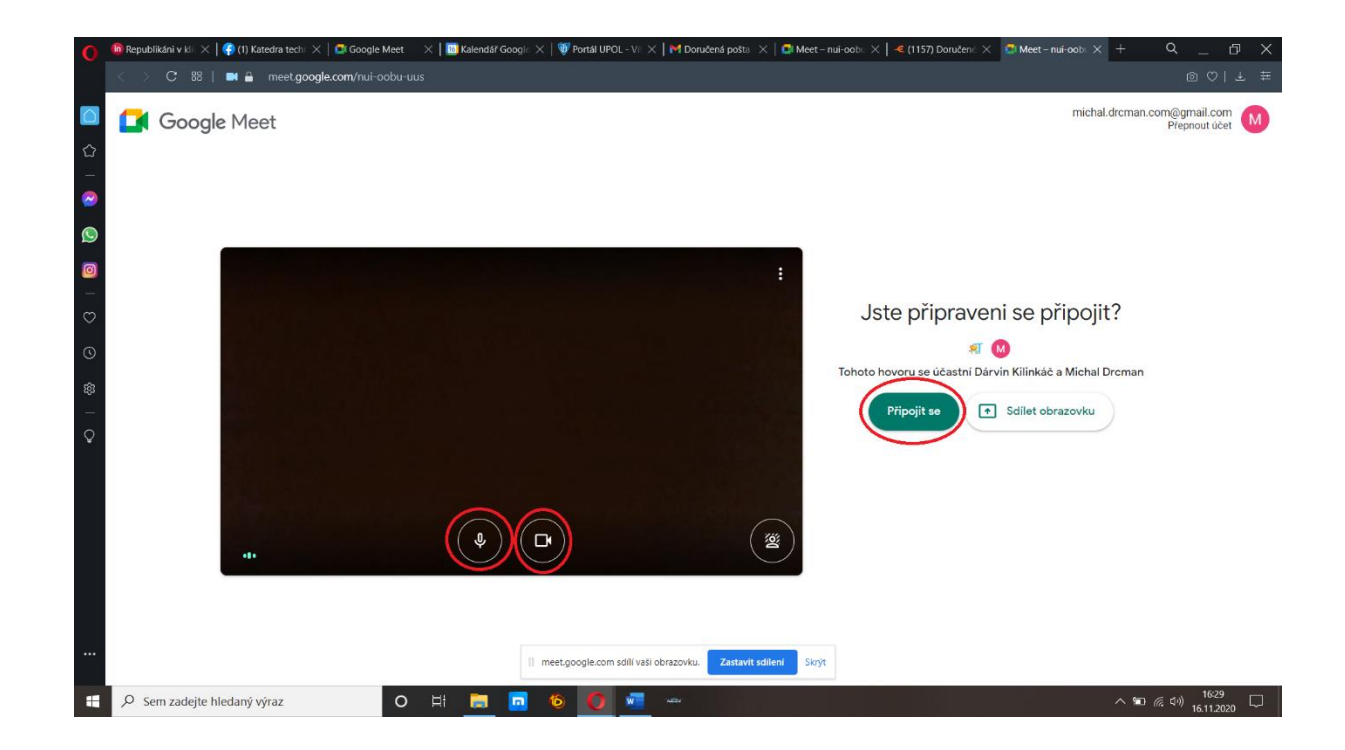

Během schůzky nastavíte mikrofon a kameru v dolní části obrazovky. V případě že nemáte mikrofon nemusíte zoufat můžete se zapojit i v rámci chetu kde můžete psát ten rozkliknete v pravo nahoře.

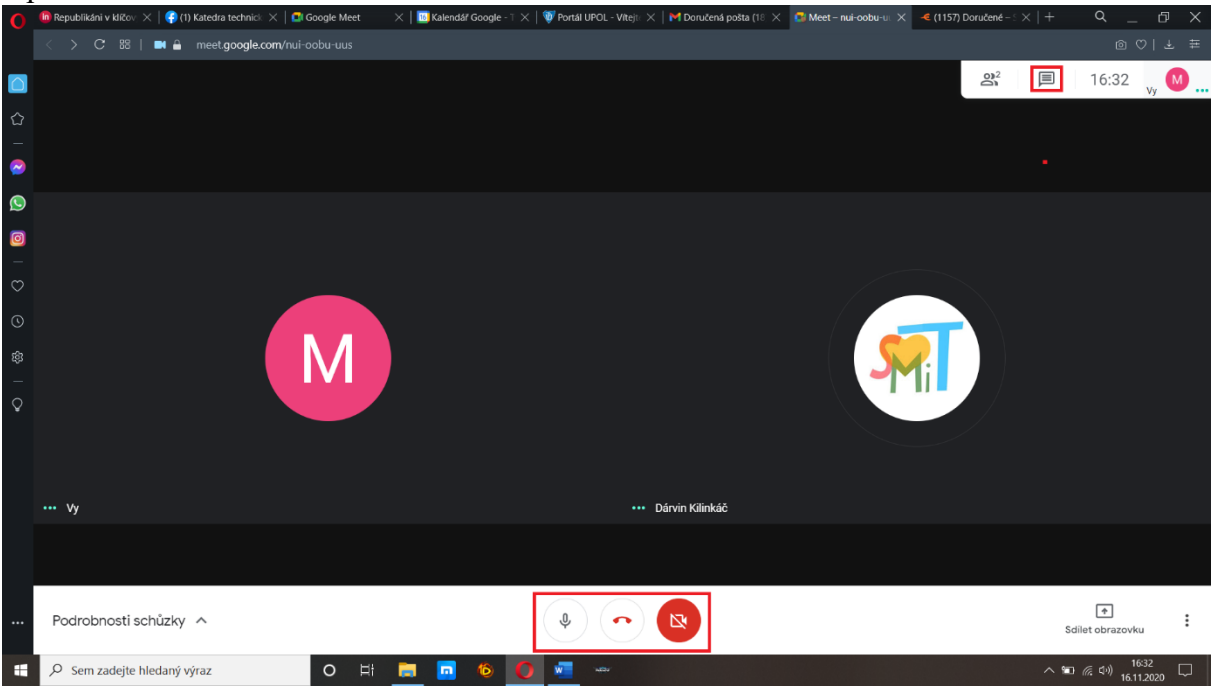